## Cómo transformar archivos WORD a PDF...

## Pasos...

1. En la aplicación de **WORD**, luego que tienes tu documento listo y guardado, vas al **MENÚ** parte superior izquierda y das click en **ARCHIVO** 

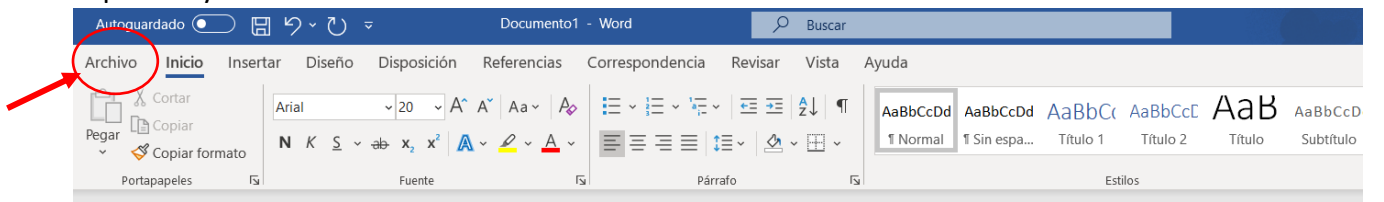

2. Dar click a GUARDAR COMO para guardar archivo, pero ahora en formato PDF ...

| G  |              |                        |                                 | Docu                         | mento1 - Word                | וק                         |
|----|--------------|------------------------|---------------------------------|------------------------------|------------------------------|----------------------------|
| E  | フ            | Buenos días            |                                 |                              |                              |                            |
| ۵. | ) Inicio     | ✓ Nueva                |                                 |                              |                              |                            |
| Ľ  | ) Nuevo      |                        |                                 |                              |                              |                            |
|    | 7 Abrir      |                        | Realizar<br>un recorrido        | Aa                           |                              |                            |
|    | Información  |                        | $\rightarrow$                   |                              |                              |                            |
|    | Guardar      | Documento en blanco    | Bienvenido a Word               | Espaciado simple (en blanco) | Currículum vítae azul y gris | Calendario de instantáneas |
| -  | Guardar como |                        |                                 |                              |                              |                            |
|    | Imprimir     | 🔎 Buscar               |                                 |                              |                              |                            |
|    | Compartir    | Recientes Anclado      | Compartidos conmigo             |                              |                              |                            |
|    | Exportar     | Nombre                 |                                 |                              |                              | F                          |
|    | Transformar  | Guía para transform    | nar de PDF a WORD               |                              |                              | F                          |
|    | Cerrar       | Carlos A. Gomez P.de C | neurive (Personal) » Documentos |                              |                              |                            |

3. Se abrirá la ventana para seleccionar el archivo a guardar en formato PDF... como ya tiene el nombre que usaste para guardarlo en WORD, puedes mantener el mismo nombre o cambiarlo si deseas... Le das click a la ventana abajo del nombre del archivo para desplegarla y seleccionas **PDF (\*.pdf)** ...

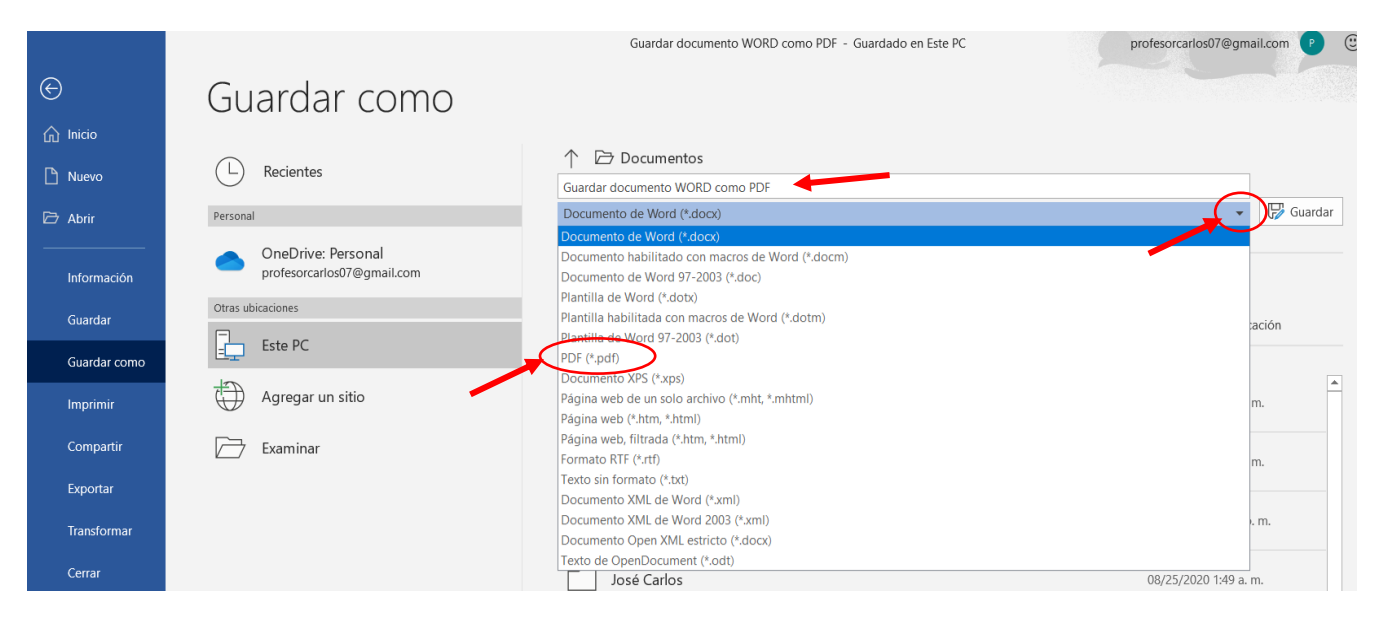

4. Luego aparecerá el nombre del archivo (el mismo o el nuevo, si lo cambiaste) y abajo como formato **PDF**, le das **GUARDAR... Y listo, ya tienes tu archivo en formato PDF**.

|              |                            | Guardar documento WORD como PDF | profesorcarlos07@gmail.com 📍 🥲 |
|--------------|----------------------------|---------------------------------|--------------------------------|
| $\odot$      | Guardar como               |                                 |                                |
| nicio        |                            |                                 |                                |
| 🖹 Nuevo      | (L) Recientes              | 1 Documentos                    |                                |
|              |                            | Guardar documento WORD como PDF |                                |
| 🗁 Abrir      | Personal                   | PDF (*.pdf)                     | Guardar                        |
|              | OneDrive: Personal         | Más opciones                    |                                |
| Información  | profesorcarlos07@gmail.com | Nueva carpeta                   | -                              |
| Guardar      | Otras ubicaciones          |                                 | Fecha de modificación          |
| Guida        | Este PC                    | Nombre                          |                                |
| Guardar como |                            |                                 |                                |
| Imprimir     | Agregar un sitio           | Blocs de notas de OneNote       | 07/16/2020 5:37 p. m.          |
| Compartir    | Fyaminar                   |                                 |                                |
|              |                            | Convertidor de PDF a Word       | 08/11/2020 9:54 p.m.           |
| Exportar     |                            |                                 |                                |
| Transformar  |                            | HiSuite                         | 08/18/2020 10:14 p. m.         |
| Cerrar       |                            | José Carlos                     | 08/25/2020 1:49 a.m.           |

5. Si tu computadora tiene lector de **PDF**, el archivo se debió guardar en la misma carpeta donde está el original de WORD. Pero, si no tiene lector de PDF, debes buscar el archivo en la carpeta **DESCARGAS**.